# ToonDoo Maker – tworzenie pojedynczej sceny komiksowej

ToonDoo Maker to narzędzie, które służy do tworzenia pojedynczych scen komiksowych. Można do niego przejść z trzech miejsc: z menu ToonDoos wybierając opcję Create Toon, wybierając przycisk CREATE, znajdujący się w prawym rogu okna lub naciskając przycisk ToonDoo Maker po prawej stronie okna. Narzędzie uruchamia się w nowym oknie. Pierwszy krok w tworzeniu sceny komiksowej, to wybór layoutu. Do wyboru są różne opcje, zarówno w orientacji poziomej, jak i pionowej.

Warto od razu wyjaśnić, **czym jest scena komiksowa**. Obszar sceny dzieli się na **kadry**, czyli **okienka**. Ich liczba i wielkość zależą od tego, ile elementów graficznych i dymków chcemy w nich zamieścić. W proponowanych przez aplikację layoutach są sceny składające się z jednego, dwóch, trzech i większej liczby kadrów. Im więcej kadrów jest na scenie, tym trudniej będzie w nich zamieścić więcej elementów. Kadry są niewielkie i jeśli wstawimy do nich więcej niż jeden element z dymkiem, to zarówno grafika, jak i teksty w dymkach będą słabo widoczne. Lepiej więc korzystać ze scen, które mają jeden, maksymalnie dwa kadry.

Trzeba też wiedzieć, że jeśli docelowo chcemy z pojedynczych scen komiksowych utworzyć książeczkę online, trzeba koniecznie wybrać opcję **Horizontal layouts.** Sugerowana jest opcja zaznaczona na poniższym obrazie czerwonym obramowaniem, bowiem najlepiej wygląda w książeczkach dostępnych online.

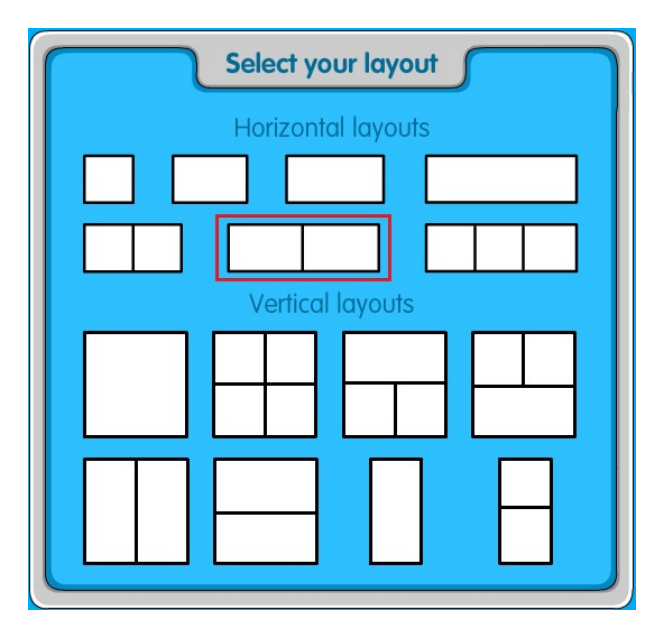

BARDZO WAŻNE! Nie należy wybierać orientacji pionowej (Vertical layouts) jeśli chcemy ze scen komiksowych utworzyć książeczkę opublikowaną w internecie. Narzędzie Book Maker nie przyjmie pionowych scen komiksowych.

Przy tworzeniu pojedynczych scen komiksowych, które będą używane jako samodzielne obiekty, wybór orientacji nie ma znaczenia. Takie sceny można zapisać jako pliki graficzne i wkleić np. do dokumentu tekstowego (Word), na slajd prezentacji, wydrukować itd.

Podczas kursu będą tworzone komiksy zapisane docelowo w dwóch postaciach – jako opublikowana książeczka komiksowa w serwisie ToonDoo oraz komiks w postaci pliku PDF. W tym drugim przypadku trzeba będzie zapisać pojedyncze sceny jako obrazy, wkleić je do dokumentu Word i zapisać w postaci pliku PDF. W obu tych przypadkach najlepiej sprawdzi się layout zaznaczony na poniższym obrazie żółtym obramowaniem.

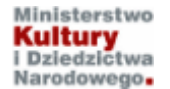

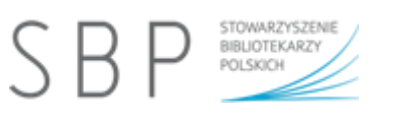

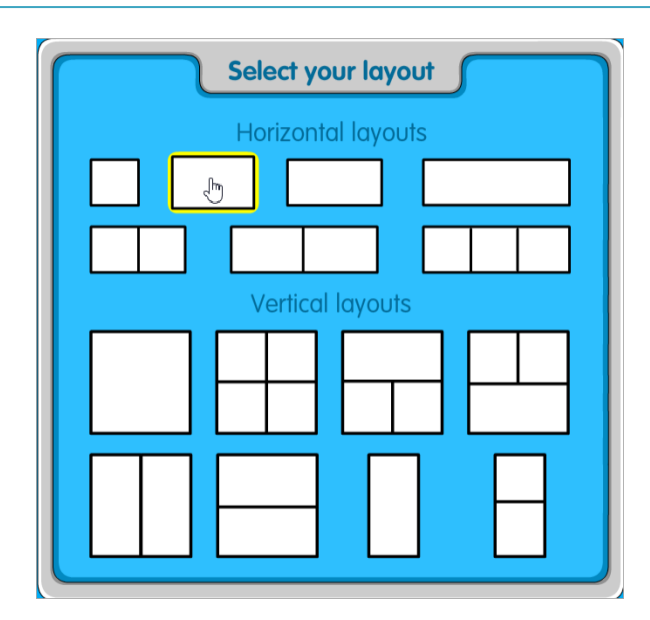

Po wybraniu odpowiedniego layoutu otworzy się obszar roboczy. W środkowej części widoczne jest pole, na którym można zamieszczać postacie, dodawać chmurki z tekstami, tło, a także dodatkowe rekwizyty.

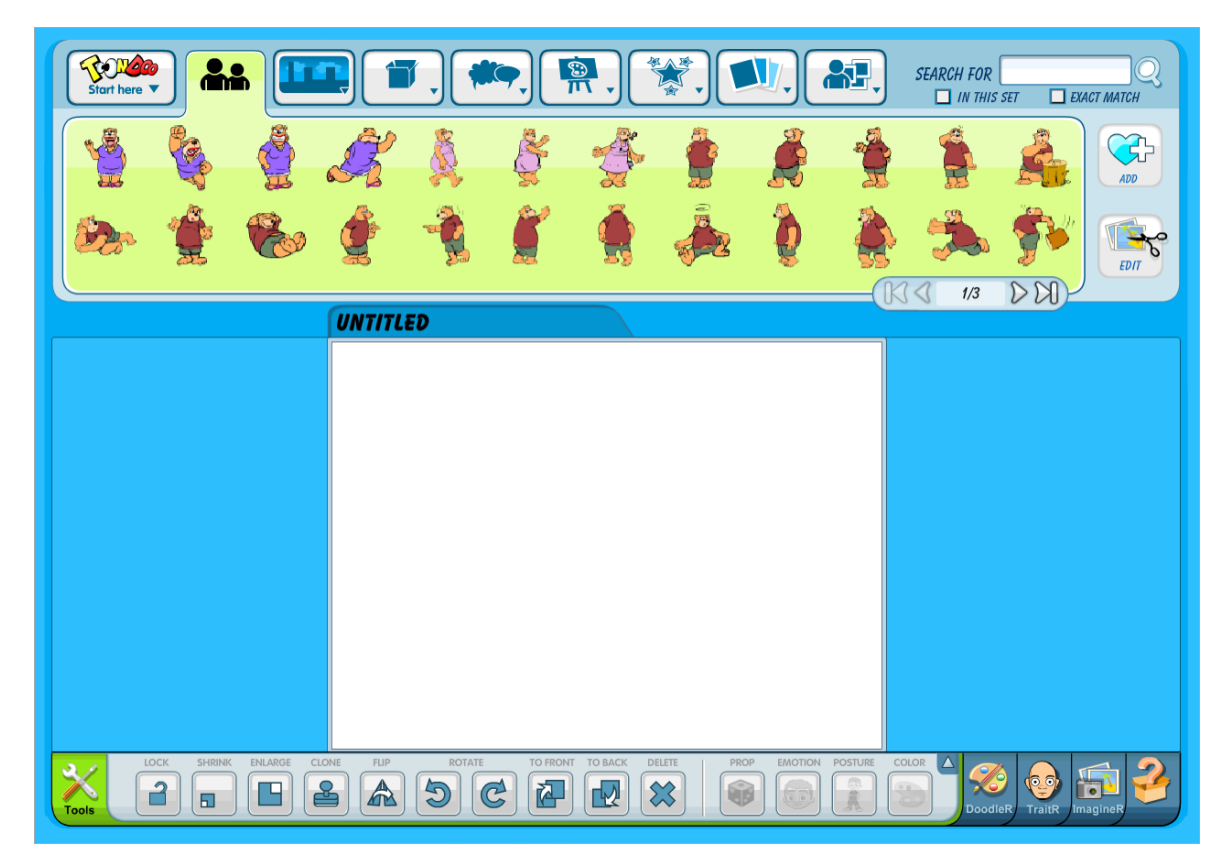

W górnym menu do dyspozycji użytkownika przygotowano kilka narzędzi, dzięki którym tworzenie komiksów jest bardzo proste. Wszystkie elementy wybrane z górnego menu wprowadzamy w obszar kadru sceny komiksowej przez złapanie ich lewym klawiszem myszy i przeciągnięcie w obszar roboczy. Dostępne są między innymi poniższe opcje:

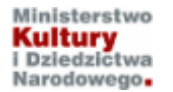

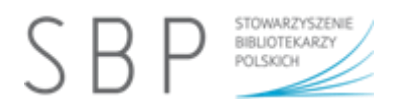

### Wybór postaci – Characters

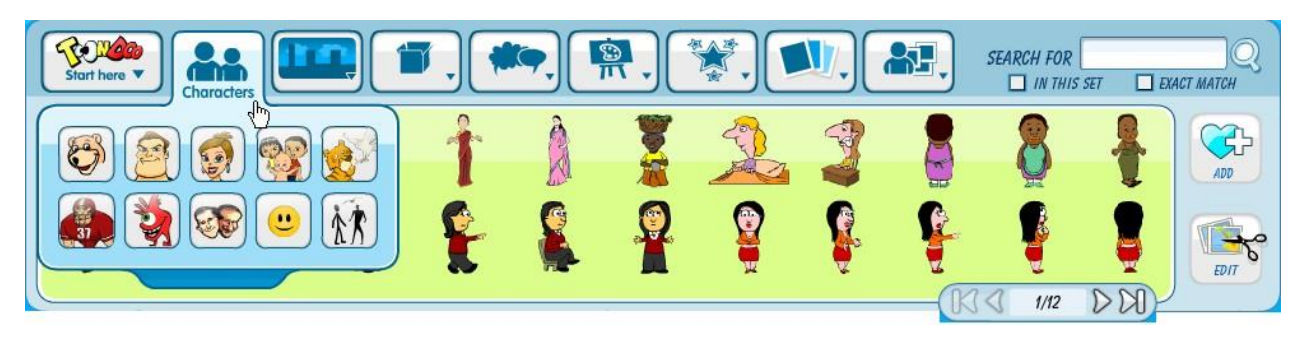

#### Wybór scenerii (tła)

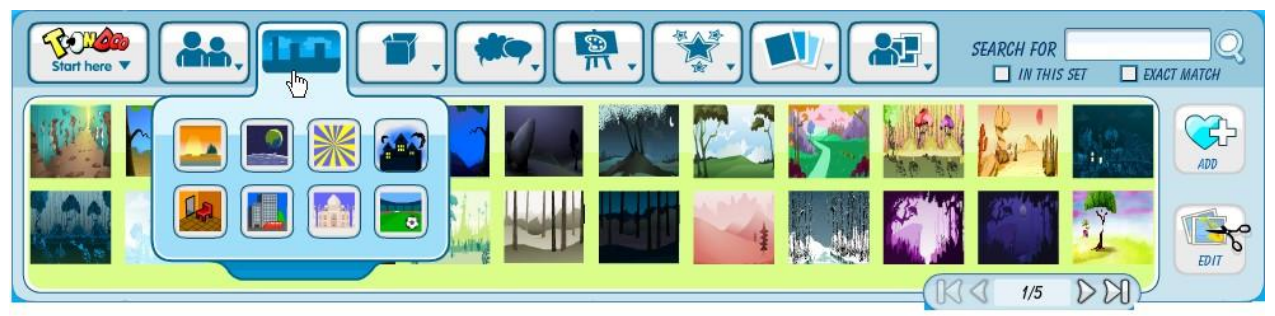

## Dodawanie rekwizytów

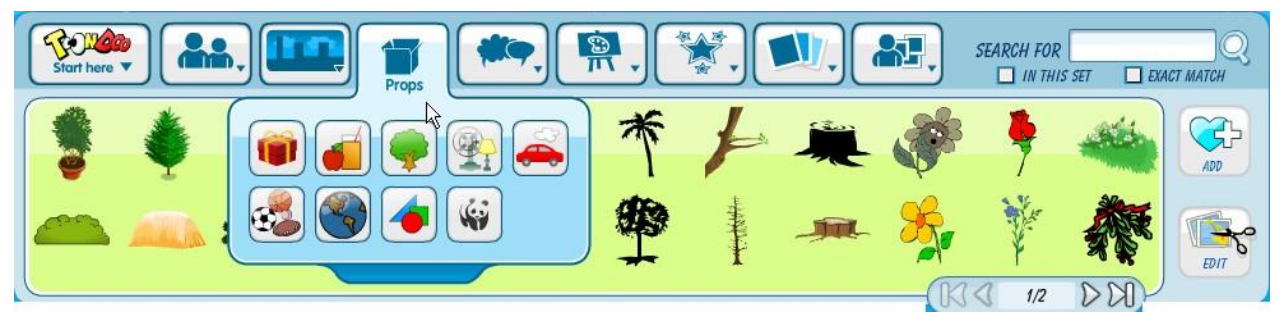

#### Wstawianie chmurek (dymków)

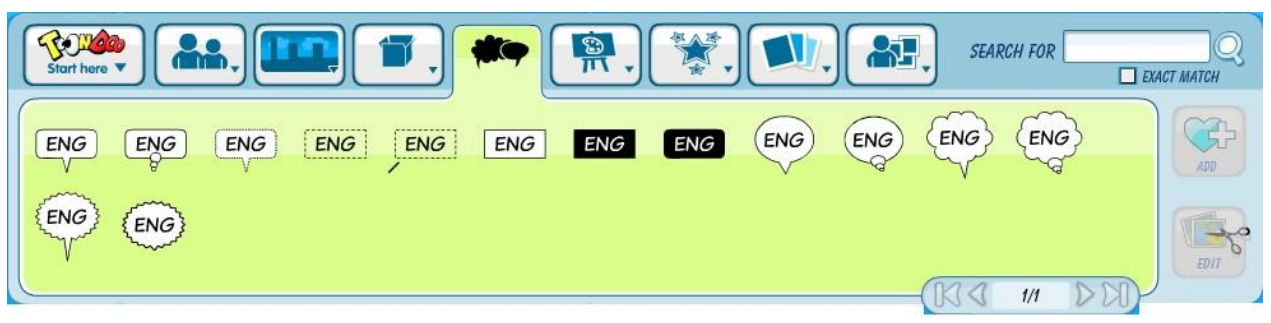

Po wybraniu odpowiedniej chmurki trzeba ją przeciągnąć w obszar sceny komiksowej. Kliknięcie we wnętrzu chmurki powoduje ustawienie kursora tekstowego i można wtedy wpisywać tekst. Można zmienić kierunek chmurki, wydłużyć ją lub skrócić, a także zmienić kolor tekstu (narzędzie **COLOR** w dolnym menu).

UWAGA! Niektóre rodzaje dymków nie obsługują polskich znaków diakrytycznych.

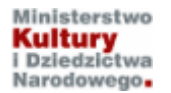

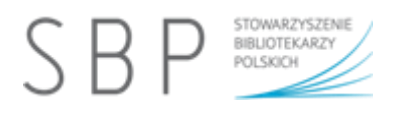

Na dole ekranu widoczny jest pasek z narzędziami (Tools):

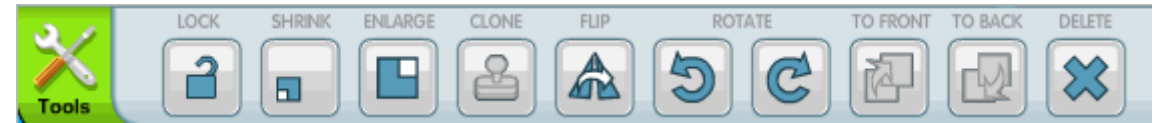

- LOCK blokuje możliwość przesuwania wstawionych postaci, rekwizytów, tła.
- SHRINK umożliwia zmniejszenie wybranego rekwizytu lub postaci.
- ENLARGE umożliwia powiększenie wybranego rekwizytu lub postaci.
- CLONE umożliwia kopiowanie wybranego rekwizytu lub postaci
- FLIP umożliwia odbicie w pionie wybranego rekwizytu, postaci lub tła.
- ROTATE umożliwia obrót wybranego rekwizytu lub postaci.
- **TO FRONT** umożliwia zmianę kolejności wyświetlania wybranego obiektu, w tym przypadku przesunięcie do przodu
- TO BACK przesunięcie obiektu do tyłu
- **DELETE** usunięcie wybranego, zaznaczonego obiektu, można je również usuwać przyciskając klawisz **Delete** z klawiatury.

Kolejne narzędzia: **EMOTION** i **POSTURE** uaktywniają się po wstawieniu wybranej postaci w obszar kadru i zaznaczenie jej (przez kliknięcie) i pozwalają na modyfikację wybranej elementu (np. postaci).

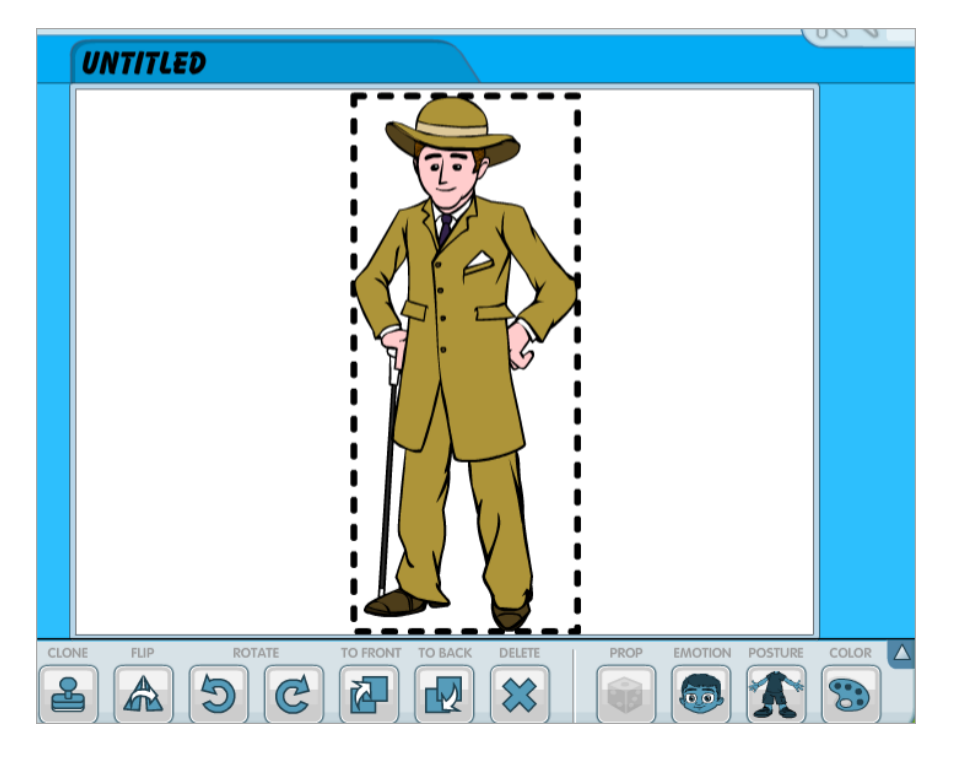

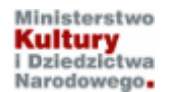

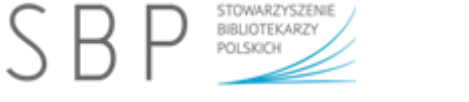

Na obrazie poniżej widoczna jest ta sama postać zmieniona dzięki narzędziom Emotion i Posture.

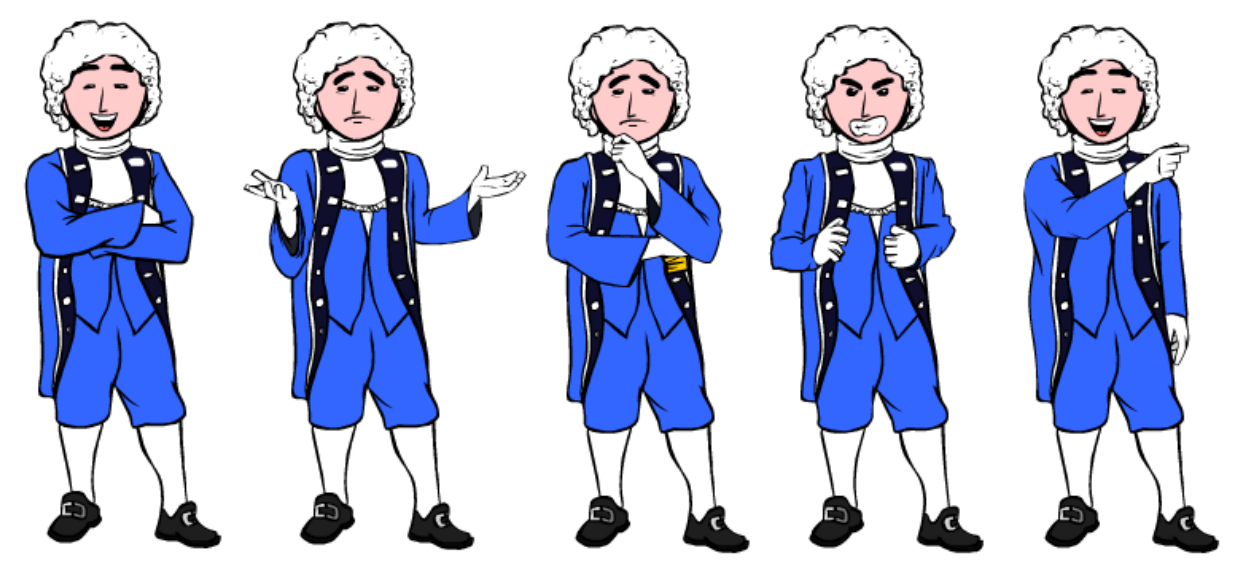

Na wstawionym rysunku (tle) można rysować różnymi kolorami linie proste lub krzywe, jeżeli z menu DoodleR wybierzemy narzędzie PICKER oraz ustalimy grubość pędzla (BRUSH SIZE), przezroczystość rysowanej linii (TRANSPARENCY), gładkość linii (SMOOTHNESS), sposób rozmazywania (BRUSH BLUR).

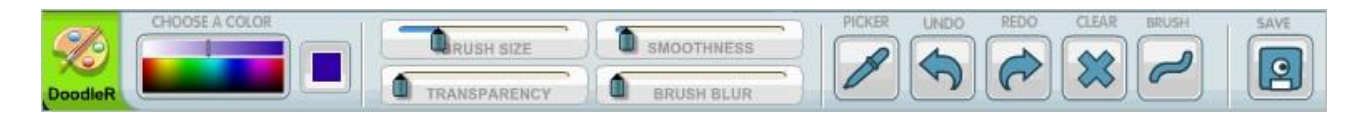

Zmodyfikowany rysunek można zapisać wykorzystując opcję **SAVE**, znajdującą się w tym samym menu. Serwis zapisze go w menu **MY GALLERIES**, w podmenu **MY DOODLES**, (czyli MOJE GRYZMOŁY).

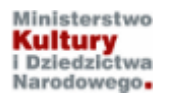